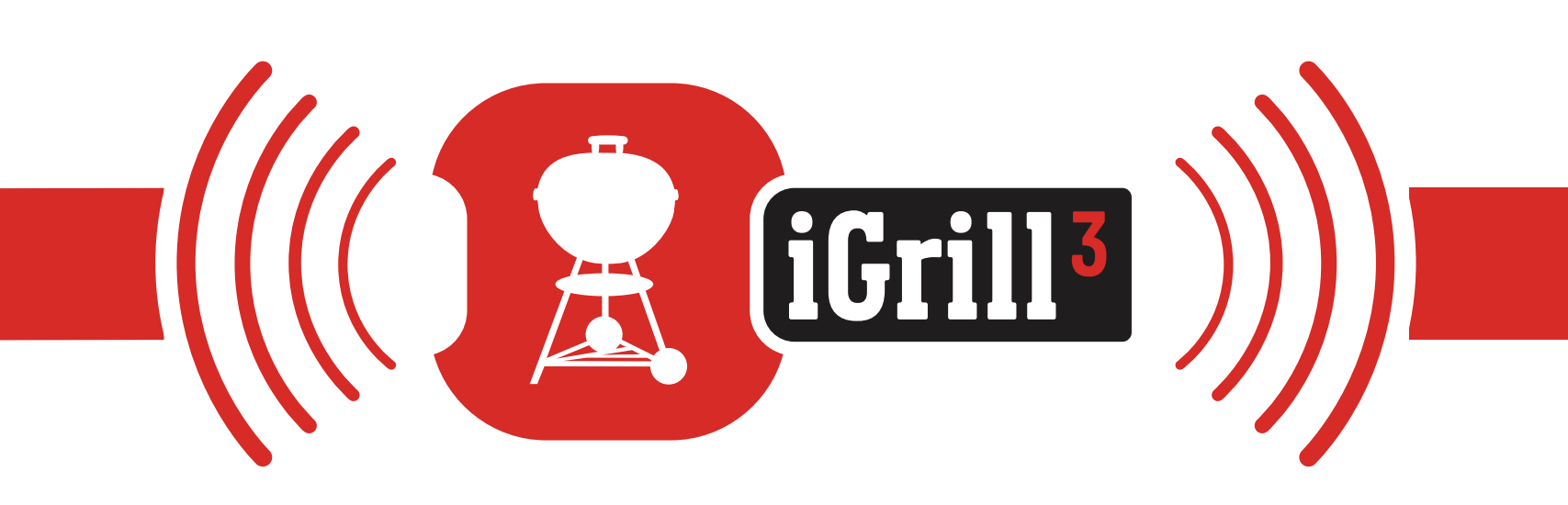

# Bedienungsanleitung

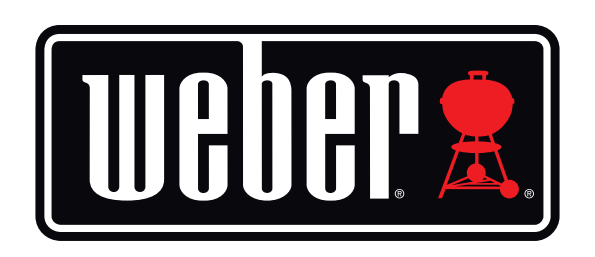

Bluetooth<sup>®</sup>-Thermometer

# Inhaltsverzeichnis

| Lieferumfang                                          | 3  |
|-------------------------------------------------------|----|
| Kurzanleitung                                         | 3  |
| Erste Schritte                                        | 4  |
| Weber iGrill-App                                      | 4  |
| Batteriewechsel                                       | 5  |
| Ein- & Ausschalten                                    | 5  |
| Verbindung herstellen                                 | 6  |
| Verbindung trennen                                    | 7  |
| Montage                                               | 7  |
| Verwendung des Fühlers                                | 8  |
| Verwendung der Fühlerhülle                            | 9  |
| Verwendung des iGrill 3                               | 9  |
| Display                                               | 9  |
| Näherungssensor                                       | 9  |
| Benutzerdefinierte & voreingestellte Alarme           | 10 |
| Einen Alarm einstellen                                | 10 |
| Voreingestellte Alarme für verschiedene Fleischsorten | 11 |
| Eine benutzerdefinierte Voreinstellung erstellen      | 11 |
| Voralarm-Benachrichtigung                             | 11 |
| Fühler umbenennen                                     | 12 |
| Timer-Funktion                                        | 12 |
| Globus-Funktion                                       | 13 |
| Diagramm-Funktion                                     | 13 |
| Beleuchtete Bedienknöpfe                              | 13 |
| Problembehebung                                       | 14 |
| Haftungsausschluss                                    | 18 |
| Vorschriften                                          | 19 |

# Lieferumfang

Die Box deines iGrill 3 enthält folgende Teile:

- 1 iGrill 3
- 1 Batteriepack
- 3 AA-Batterien
- 2 Pro-Fleischtemperaturfühler
- 2 Fühlerhüllen
- 2 farbige Fühlerkennzeichnungen (Gelb und Rot)
- Installations- und Kurzanleitung

# Kurzanleitung

- Befolge die beiliegende Montageanleitung, um das iGrill 3 am rechten Seitentisch deines Grills der Reihe Genesis<sup>®</sup> II oder Genesis<sup>®</sup> II LX zu montieren.
- 2. Die AA-Batterien, die deinem iGrill 3 beiliegen, müssen so in das Batteriepack eingelegt werden, dass der Minus-Pol der Batterie jeweils eine Feder zusammendrückt. Stelle sicher, dass die Kabel fest angeschlossen sind.
- Lade die Weber iGrill-App aus dem App Store<sup>®</sup> oder dem Google Play<sup>™</sup> Store auf eines der folgenden kompatiblen Geräte herunter:
  - iPhone<sup>®</sup> (4S und neuer)
  - iPad<sup>®</sup> (3. Generation und neuer)
  - iPad mini™ (alle Generationen)
  - iPod touch<sup>®</sup> (5. Generation und neuer)
  - Viele Android<sup>™</sup>-Geräte, die mit Bluetooth<sup>®</sup> 4.0 und der Version 4.3 (oder neuer) des Android<sup>™</sup>-Betriebssystems ausgestattet sind
- 4. Schalte unter "Einstellungen" die Bluetooth®-Funktion deines Mobilgeräts ein.

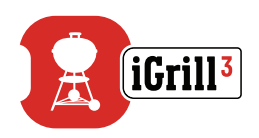

- 5. Öffne die Frontabdeckung des iGrill 3, um die Steckplätze für die Fühler freizulegen.
- 6. Stecke einen oder mehrere Fühler in die Steckplätze des iGrill 3.
- 7. Drücke einmal auf die Ein/Aus-Taste vorne auf der Blende. Das Display leuchtet auf und zeigt damit an, dass das iGrill 3 eingeschaltet ist und verbunden werden kann.
- 8. Öffne die Weber iGrill-App, um eine Verbindung zu deinem iGrill 3 herzustellen. Tippe oben in der schwarzen Symbolleiste der App auf das weiße iGrill-Symbol. Wähle im Drop-down-Menü "Available Devices" dein iGrill 3 aus.
- 9. Dein iGrill 3 ist jetzt bereit!

## Erste Schritte

## Weber iGrill-App

Die Weber iGrill-App bietet dir zahlreiche Funktionen und Anpassungsmöglichkeiten, damit du das volle Potenzial deines iGrill 3 optimal nutzen kannst. Die Weber iGrill-App ist mit folgenden Geräten kompatibel:

- iPhone<sup>®</sup> (4S und neuer)
- iPad<sup>®</sup> (3. Generation und neuer)
- iPad mini™ (alle Generationen)
- iPod touch<sup>®</sup> (5. Generation und neuer)
- Viele Android<sup>™</sup>-Geräte, die mit Bluetooth<sup>®</sup> 4.0 und der Version 4.3 (oder neuer) des Android<sup>™</sup>-Betriebssystems ausgestattet sind

Auf deinem Gerät muss iOS 7+ bzw. Android<sup>™</sup> 4.3 (oder neuer) installiert sein, damit du die Weber iGrill-App verwenden kannst. Öffne den App Store<sup>®</sup> oder den Google Play<sup>™</sup> Store und suche nach "Weber iGrill", um die kostenlose Weber iGrill-App herunterzuladen.

Sobald du die App heruntergeladen hast, kannst du auf Links zu Videoanleitungen, Schritt-für-Schritt-Anleitungen und FAQs zur Fehlerbehebung zugreifen.

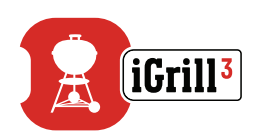

## Batteriewechsel

Befolge die nachfolgenden Schritte, um die Batterien deines iGrill 3 zu wechseln.

- Suche nach dem Batteriepack, das hinten unter dem rechten Seitentisch deines Grills montiert ist.
- Ziehe das Batteriepack vorsichtig von seiner Halterung ab.
- Drücke den Verschluss der Batterieklappe auf der Rückseite des Batteriepack nach unten und entferne die Klappe.
- Setze die drei AA-Batterien so ein, dass der Minus-Pol der Batterie jeweils eine Feder zusammendrückt. Anschließend kannst du die Batterieklappe wieder einsetzen.
- Lasse das Batteriepack wieder in die Halterung unter dem Seitentisch deines Grills einrasten.

Hinweise zu den Batterien:

- Verwende nicht gleichzeitig neue und alte Batterien.
- Verwende nicht gleichzeitig Alkaline- und Standardbatterien (Zink-Kohle) oder Akkumulatoren (Nickel-Cadmium, Nickel-Metallhydrid usw.).
- Altbatterien oder beschädigte Batterien müssen gemäß den Anweisungen des Herstellers und den lokalen Vorschriften entsorgt werden.
- Batterien nicht ins Feuer werfen oder direkter Hitze aussetzen.

## Ein- & Ausschalten

Befolge die folgenden Schritte, um das iGrill 3 einzuschalten:

- Drücke auf die Ein/Aus-Taste vorne auf der Blende.
- Ein Aufleuchten des Displays und ein einzelner Piepton signalisieren, dass das iGrill 3 nun eingeschaltet ist.

Befolge die folgenden Schritte, um das iGrill 3 auszuschalten:

- Halte die Ein/Aus-Taste einige Sekunden lang gedrückt. Die Taste befindet sich vorne auf der Blende. Es ertönen zwei Pieptöne.
- Nach dem Loslassen der Ein/Aus-Taste schaltet sich das iGrill 3 aus.

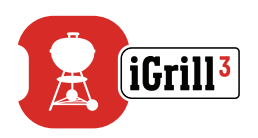

Automatisches Ausschalten:

- Wenn nach 5 Minuten keine Fühler an das Gerät angeschlossen wurden oder in dieser Zeit keine Verbindung mit einem Mobilgerät hergestellt wurde, schaltet sich das iGrill 3 automatisch aus.
- Wenn Fühler an das Gerät angeschlossen wurden, jedoch keine Verbindung zu einem Mobilgerät hergestellt wurde, schaltet sich das iGrill 3 nach 8 Stunden automatisch aus.
- Wenn mindestens ein Fühler angeschlossen und das iGrill 3 mit einem Mobilgerät verbunden ist, schaltet sich das Gerät nicht automatisch aus.

## Verbindung herstellen

Befolge die nachfolgenden Schritte, um dein iGrill 3 mit deinem iPhone®, iPad®, iPod touch® oder Android™-Gerät zu verbinden:

- Öffne die Einstellungen.
- Tippe auf Bluetooth<sup>®</sup>.
- Schalte die Bluetooth<sup>®</sup>-Funktion ein.
- Schalte dein iGrill 3 ein und öffne auf deinem Mobilgerät die Weber iGrill-App. Dein Mobilgerät erkennt automatisch alle verfügbaren iGrill-Produkte und zeigt sie im Drop-down-Menü "Available Devices" an. Das Menü "Available Devices" öffnest du, indem du in der oberen rechten Ecke der App auf das weiße iGrill-Symbol tippst.
- Wähle im Menü "Available Devices" dein iGrill 3 aus. Nun wirst du dazu aufgefordert, die beiden Geräte miteinander zu verbinden. Sobald du dies akzeptierst, verbindet sich dein Mobilgerät mit dem iGrill 3. Nun kannst du die Einstellungen vornehmen und losgrillen!

Befolge die nachfolgenden Schritte, um ein weiteres iGrill-Produkt mit deinem iPhone®, iPad®, iPod touch® oder Android™-Gerät zu verbinden:

- Platziere dein iGrill-Produkt neben deinem Mobilgerät und öffne die Weber iGrill-App.
- Tippe oben in der App auf das weiße iGrill-Symbol, um das Drop-down-Menü "Available Devices" zu öffnen. Wähle unter "Available Devices" anschließend das Produkt aus, zu dem du eine Verbindung herstellen möchtest. Auf deinem Mobilgerät wird nun eine Verbindungsanfrage angezeigt. Sobald du diese Anfrage akzeptierst, wird dein Mobilgerät mit dem zusätzlich ausgewählten Produkt verbunden. Nun kannst du die Einstellungen vornehmen und losgrillen!

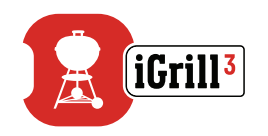

## Verbindung trennen

Öffne auf deinem Mobilgerät die Weber iGrill-App, während dein iGrill 3 eingeschaltet ist. Dein Mobilgerät erkennt automatisch alle verfügbaren und bereits verbundenen iGrill-Produkte. Durch Tippen auf die drei Striche/Punkte in der oberen rechten Ecke des Bildschirms kannst du dir die Geräte im Dropdown-Menü "Available Products" anzeigen lassen.

Wenn eine Verbindung zu deinem iGrill 3 besteht, wird es unter "Connected Devices" angezeigt.

Falls du die Verbindung zu deinem iGrill 3 trennen möchtest, kannst du den Produktnamen (iGrill 3) nach links wischen, damit die Option "Disconnect" angezeigt wird.

Tippe auf "Disconnect".

### Montage

Befolge die gedruckte Anleitung, die deinem iGrill 3 beiliegt. Die Montage deines iGrill 3 erfolgt am rechten Seitentisch deines Grills der Reihe Genesis<sup>®</sup> II oder Genesis<sup>®</sup> II LX.

- Das iGrill 3 wird vorne auf dem rechten Seitentisch montiert und ersetzt die Kennzeichnung "iGrill 3 ready".
- Das Batteriepack wird an der Unterseite des rechten Seitentisches montiert.
- Für Grills der Serie Genesis<sup>®</sup> II LX: Schließe die Verkabelung deines Grills an das iGrill 3 an, damit du die Beleuchtung deines Grills mit der Weber iGrill-App steuern kannst.

### HINWEIS

Verwende zum Reinigen des iGrill 3 ein weiches Tuch. Verwende keine Chemikalien oder scheuernden Reinigungsmittel.

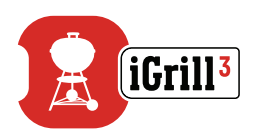

## Verwendung des Fühlers

- Die Pro-Fleischtemperaturfühler müssen stets in den dicksten Bereich in der Mitte des Grillguts eingeführt werden, um eine präzise Temperaturbestimmung zu gewährleisten.
- Bei der Verwendung der Pro-Fleischtemperaturfühler, die dem iGrill 3 beigelegt sind, müssen die Kabel der Fühler durch die Öffnung an der Seite der Grillkammer geführt werden, sodass sie nicht dem Feuer oder Bereichen mit Temperaturen über 380 °C ausgesetzt werden. Die Fühler dürfen keinen Temperaturen unter -50 °C ausgesetzt werden.
- Der Pro-Umgebungstemperaturfühler (ebenfalls separat erhältlich) muss in deinem Grill, Smoker oder Ofen zwischen zwei Streben des Grillrosts befestigt werden. Stelle dabei sicher, dass die Spitze des Fühlers nicht den Grillrost berührt. Zudem darf das Kabel des Fühlers nicht durch das Feuer oder Bereiche mit Temperaturen über 380 °C oder unter -50 °C geführt werden.
- In den Fühlerhüllen, die deinem iGrill 3 beiliegen, können die Fühler bequem aufbewahrt werden, wenn sie nicht in Gebrauch sind.

### HINWEIS

Die farbigen Fühlerkennzeichnungen dienen lediglich dem ansprechenden Design und der optischen Kennzeichnung der Fühler in der App. Sie haben keine wärmeisolierende Funktion.

Achtung! Meßfühler wird heiß. Bei Benutzung Grillhandschuhe verwenden.

Reinigung: Wische die Fühler mit einem feuchten Handtuch oder einem Feuchttuch ab. Die Fühler sind nicht spülmaschinenfest. Achte darauf, dass die Kabel der Fühler und der Anschlussbereich am Fühler nicht nass werden.

Die Fühler sind nicht wasserdicht. Das Einwirken von Wasser kann zu Beschädigungen führen. Die Fühler dürfen niemals in Wasser eingetaucht werden.

Temperaturen unter -30 °C oder über 300 °C werden in der Weber iGrill-App nicht angezeigt. Sie führen zum Trennen der Verbindung des Fühlers.

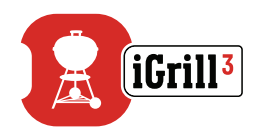

## Verwendung der Fühlerhülle

Einpacken deiner Fühler:

- Halte deine Fühlerhülle so, dass sich die Klemme links unten und das Symbol in der Mitte der Fühlerhülle befindet.
- Lasse den Fühler in die Klemme der Fühlerhülle einrasten. Stelle dabei sicher, das der Fühler der Kontur der Fühlerhülle folgt und dass zwischen dem Fühler und dem Kabeleingang der Fühlerhülle eine Lücke von 1,27 cm besteht. Die Spitze des Fühlers muss nach unten zeigen.
- Wickle das Fühlerkabel in Uhrzeigerrichtung um die Fühlerhülle.
- Wenn du das Kabel bis zum Adapterende aufgewickelt hast, kannst du es in den Kabeleingang der Fühlerhülle einsetzen, damit es sich nicht wieder aufrollt.

# Verwendung des iGrill 3

## Display

Das Display des iGrill 3 umfasst folgende Elemente:

#### Bluetooth<sup>®</sup>-LED

- Blinkt blau, wenn es für andere Geräte sichtbar ist und verbunden werden kann.
- Leuchtet blau, wenn eine Verbindung besteht.

### Näherungssensor

Mithilfe von Bluetooth<sup>®</sup> Smart erkennt das iGrill 3, wenn sich ein verbundenes Mobilgerät in oder außerhalb der Reichweite befindet. Um Energie zu sparen, schaltet das iGrill 3 bei folgenden Entfernungen automatisch sein Display aus bzw. ein:

- Ruhezustand: ~ 9 m
- Aktivzustand: ~ 1,5 m

\* Die Näherungsfunktion basiert auf der Stärke des Bluetooth®-Signals. Die Signalstärke wird durch verschiedene Faktoren beeinflusst, unter anderem durch das Mobilgerät und die Umgebung, wie zum Beispiel Wände oder Fußböden von Häusern.

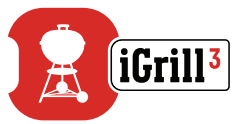

## Benutzerdefinierte & voreingestellte Alarme

### Verwalten von Alarmen auf dem iPhone<sup>®</sup>, iPad<sup>®</sup> oder iPod touch<sup>®</sup>:

Wenn du die Alarme der Weber iGrill-App nicht hören kannst, befolge diese Schritte:

- Öffne auf deinem iOS-Gerät die Einstellungen.
- Tippe auf "Mitteilungen".
- Wähle im Abschnitt "Anzeigen" "Weber iGrill" aus.
- Aktiviere "Benachrichtigungen" und "Töne".

#### Verwalten von Alarmen mit Android<sup>™</sup>-Geräten:

- Öffne auf deinem Mobilgerät die Einstellungen.
- Suche nach "Anwendungen" und wähle die Weber iGrill-App aus. Die App findest du ggf. im "Anwendungsmanager".
- Aktiviere die Benachrichtigungen.

### HINWEIS

Stelle sicher, dass die Lautstärkeeinstellungen deines Mobilgeräts korrekt sind und es nicht auf Vibration gestellt ist. Wenn der Ton ausgeschaltet oder die Lautstärke sehr niedrig eingestellt ist, kannst du den Alarm eventuell nicht richtig hören.

## Einen Alarm einstellen

Die Weber iGrill-App bietet dir voreingestellte Alarme für viele verschiedene Fleischsorten und Gartemperaturen. Du aktivierst einen voreingestellten Alarm, indem du darauf tippst. Du kannst für jede gewünschte Temperatur eigene, benutzerdefinierte Alarme erstellen. Es gibt zwei verschiedene Voreinstellungen:

- Höchsttemperatur: Der Alarm wird aktiviert, sobald die voreingestellte Höchsttemperatur erreicht wird.
- Temperaturbereich: Der Alarm wird aktiviert, sobald die Fühlertemperatur die Maximaltemperatur übersteigt oder die Mindesttemperatur unterschreitet.

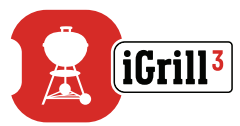

## Voreingestellte Alarme für verschiedene Fleischsorten

Die Weber iGrill-App beinhaltet voreingestellte Temperaturen für die gewünschte Temperatur und die Garstufe deines Grillguts.

- Tippe auf "Set Up Cook", rechts von der aktuellen Temperatur eines angeschlossenen Fühlers.
- So erreichst du die Grillanzeige "Set", in der du die Fleischsorte auswählen kannst.
- Nachdem du die Fleischsorte ausgewählt hast, kannst du mit "Select Your Doneness" die gewünschte Garstufe auswählen.
- Anschließend wirst du auf den Bildschirm "Start Cooking" weitergeleitet. Über "Customize" kannst du den Namen des Fühlers anpassen und ihm eine Farbe zuordnen. Zudem kannst du über "Probe View" deine bevorzugte Fühleransicht auswählen.
- Tippe am oberen Bildschirmrand auf "Start Cooking"!

## Eine benutzerdefinierte Voreinstellung erstellen

Du kannst benutzerdefinierte Höchsttemperaturen und den Temperaturbereich als Voreinstellung speichern.

- Tippe auf "Set Up Cook", rechts von der aktuellen Temperatur eines angeschlossenen Fühlers. Wenn derzeit ein Alarm aktiviert ist, erscheint statt "Set Up Cook" der Name der Voreinstellung mitsamt der Temperaturanforderung des aktuellen Alarms.
- Tippe unter "Advanced Cooking Options" auf "Create A Custom Preset".
- Wähle unter "Preset Type" zwischen Höchsttemperatur und Temperaturbereich aus. Tippe auf "Save".
- Gib deinem Alarm unter "Alarm Title" einen Namen.
- Lege unter "High Temperature" und/oder "Low Temperature" die Höchsttemperatur und/oder Mindesttemperatur fest, je nachdem, ob du eine Voreinstellung mit Höchsttemperatur oder Temperaturbereich erstellt hast.
- Tippe am oberen Bildschirmrand auf "Save".
- Nach dem Speichern wirst du zu "Choose Preset" weitergeleitet, wo du eine Voreinstellung auswählen kannst. Unter "My Peak Presets" kannst du nun deine benutzerdefinierte Voreinstellung auswählen.
- Viel Spaß beim Grillen!

### Voralarm-Benachrichtigung

- Tippe auf die drei Striche/Punkte in der oberen rechten Ecke des Bildschirms.
- Tippe auf "Product Settings".

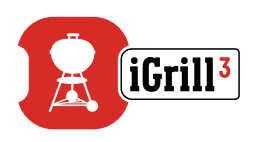

- Am unteren Ende der Seite findest du den Punkt "Pre-Alarm". Tippe auf ">".
- Nun kannst du diese Benachrichtigung ein- oder ausschalten und die gewünschte Temperatur für den Voralarm einstellen.
- Nachdem du deine Einstellungen ausgewählt hast, tippe auf "Save" in der oberen rechten Ecke, um die Auswahl zu bestätigen.
- Du kannst diese Funktion auch ausschalten, indem du auf die rote Leiste neben "Pre-Alarm Notification" tippst.

### HINWEIS

Voralarm-Benachrichtigung: Erhalte eine Benachrichtigung bzw. einen Alarm, wenn dein Grillgut die gewünschte Temperatur beinahe erreicht hat. Der Standard-Voralarm wird ausgelöst, wenn eine Temperatur von 6 ° unter der gewünschten Temperatur erreicht wird. In den Geräteeinstellungen können auch die Werte 3 °, 6 °, 9 ° und 11 °C ausgewählt werden. Dies ist eine Funktion der Weber iGrill-App.

Du kannst den Alarm in der App bestätigen oder indem du die Taste auf dem iGrill 3 drückst.

### Fühler umbenennen

Wenn du auf die Fühlernummer links von der aktuellen Temperatur tippst, kannst du einen Fühler umbenennen:

- Benenne deinen Fühler unter "Probe Name".
- Wähle ggf. unter "Probe Color Indicator" die Farbe der Fühlerkennzeichnung aus.
- Tippe anschließend auf "Save".

### **Timer-Funktion**

Mit der Timer-Funktion kannst du verschiedene Timer einstellen. Nach Ablauf des Timers wird ein Alarm ausgelöst.

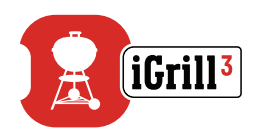

Einen neuen Timer einrichten:

- Tippe auf das iGrill-Symbol in der oberen rechten Ecke des Bildschirms und wähle "Timers" aus.
- Tippe auf "Create New", um einen neuen Timer einzurichten.
- Wähle einen Namen für den Timer aus.
- Stelle mithilfe der Scrollräder die gewünschte Laufzeit ein.
- Tippe in der oberen rechten Ecke der App auf "Save". Starte den Timer, indem du ihn im Timer-Menü auf "On" schiebst.

## **Globus-Funktion**

In der Globus-Funktion werden andere Nutzer der Weber iGrill-App angezeigt. Wenn du auf eine Stecknadel tippst, erscheint eine Nachricht und ein Bild von dem Nutzer. Schau dir die Kreationen anderer Grillfans auf der ganzen Welt an, um neue Ideen für dein nächstes Grillabenteuer zu finden!

\* Du wirst nur dann in der Globus-Funktion angezeigt, wenn du deine Inhalte über Facebook® teilst.

## **Diagramm-Funktion**

Die Diagramm-Funktion in der Weber iGrill-App zeigt die Temperaturentwicklung deiner Fühler während des Grillens.

Tippe auf das Diagramm, um einen genaueren Einblick in deine Grilldaten zu erhalten. Wenn du auf die drei Striche/Punkte tippst, kannst du das Diagramm als CSV-Datei exportieren oder den Diagrammverlauf löschen.

Denke daran: Wenn du den Diagrammverlauf löschst, werden all deine Grilldaten entfernt.

## Beleuchtete Bedienknöpfe

In der Weber iGrill-App kannst du die Beleuchtung der Bedienknöpfe deines Grills der Serie Genesis<sup>®</sup> II LX ein- und ausschalten.

Schließe dazu die Verkabelung des Genesis<sup>®</sup> II LX an das iGrill 3 an und tippe in der App auf die Beleuchtungsanzeige. Du kannst die Beleuchtung auch mit dem Schalter auf dem Bedienfeld deines Genesis<sup>®</sup> II LX steuern.

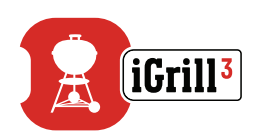

# Problembehebung

Mithilfe der nachfolgenden Informationen kannst du einige der häufigsten Probleme mit dem iGrill 3 beheben. Wenn du weitere Unterstützung benötigst, wende dich unter info-de@weberstephen.com per E-Mail an das Service Team. Du erreichst uns auch unter +049 6132-89990.

#### Mein iGrill 3 lässt sich nicht einschalten.

Wenn es sich bei deinem iGrill 3 um ein Neugerät handelt, überprüfe, ob die Batterien korrekt eingesetzt wurden und ob deren Minus-Pol jeweils eine Feder zusammendrückt. Überprüfe, ob alle Kabelklemmen fest mit der Rückseite des iGrill 3 und dem Batteriepack verbunden sind. Wenn sich das Problem auf diese Weise nicht beheben lässt oder wenn es sich bei deinem iGrill 3 nicht um ein Neugerät handelt, ersetze die alten Batterien durch drei neue AA-Batterien. Wenn du dein iGrill 3 noch immer nicht einschalten kannst, wende dich bitte per E-Mail an unser iGrill-Supportteam. Du erreichst es unter info-de@weberstephen.com.

#### Mein iGrill 3 lässt sich nicht mit meinem Mobilgerät verbinden.

#### iPhone<sup>®</sup>, iPad<sup>®</sup> oder iPod touch<sup>®</sup>:

Wenn das iGrill 3 in deinen Bluetooth®-Einstellungen als "Nicht verbunden" angezeigt wird, befolge diese Schritte in deinen Bluetooth®-Einstellungen:

- Tippe auf das blaue (i) rechts neben dem Namen deines iGrill 3.
- Wähle die Option "Gerät ignorieren" aus.
- Schalte an deinem Mobilgerät die Bluetooth<sup>®</sup>-Funktion AUS.
- Schalte dein Mobilgerät vollständig aus.
- Drücke bei eingeschaltetem iGrill 315 Sekunden lang auf den Ein/Aus-Schalter vorne auf der Blende, um das iGrill 3 zurückzusetzen.
- Schalte dein Mobilgerät wieder ein und aktiviere die Bluetooth<sup>®</sup>-Funktion.
- Tippe oben in der schwarzen Symbolleiste der App auf das Weber iGrill-Symbol. Wähle im Drop-down-Menü "Available Products" dein iGrill 3 aus. Dein Mobilgerät verbindet sich nun mit dem iGrill 3. Anschließend kannst du die Einstellungen vornehmen und losgrillen!

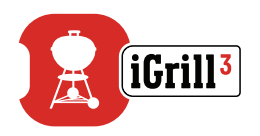

#### Android<sup>™</sup>-Gerät:

Wenn das iGrill 3 in deinen Bluetooth<sup>®</sup>-Einstellungen erscheint, aber in der Weber iGrill-App nicht angezeigt wird, befolge diese Schritte in deinen Bluetooth<sup>®</sup>-Einstellungen:

- Tippe auf das Symbol rechts von dem Gerät und tippe auf "Verbindung trennen".
- Schalte an deinem Mobilgerät die Bluetooth<sup>®</sup>-Funktion AUS.
- Schalte dein Mobilgerät vollständig aus.
- Drücke bei eingeschaltetem iGrill 315 Sekunden lang auf den Ein/Aus-Schalter vorne auf der Blende, um das iGrill 3 zurückzusetzen.
- Schalte dein Mobilgerät wieder ein und aktiviere die Bluetooth<sup>®</sup>-Funktion.
- Tippe oben in der schwarzen Symbolleiste der App auf das iGrill-Symbol. Wähle im Drop-down-Menü dein iGrill 3 aus. Dein Mobilgerät verbindet sich nun mit dem iGrill 3. Anschließend kannst du die Einstellungen vornehmen und losgrillen!

Wenn die Bluetooth<sup>®</sup>-Verbindung zu deinem Android<sup>™</sup>-Gerät zeitweise immer wieder unterbrochen wird, solltest du die Bluetooth<sup>®</sup>-Funktion in der App neu starten:

- Tippe unten in der App auf "More".
- Tippe auf "Support".
- Tippe auf "Restart Android™ Bluetooth®" und anschließend auf "Restart".

Die Bluetooth®-Funktion deines Android™-Geräts wird nun neu gestartet und du kannst die Geräte miteinander verbinden.

Wird das iGrill 3 nicht in deinen Bluetooth<sup>®</sup>-Einstellungen angezeigt, stelle sicher, dass die Weber iGrill-App aktiv ist. Wende dich bei weiteren Problemen an unser iGrill-Supportteam.

# Wenn ich die Weber iGrill-App für mein iPhone<sup>®</sup>, iPad<sup>®</sup> oder meinen iPod touch<sup>®</sup> verwende, treten Probleme auf.

Für die Weber iGrill-App benötigst du das Betriebssystem iOS 7.0 (oder neuer). Wenn bei dem Verwenden der Weber iGrill-App für iOS Probleme auftreten, befolge die folgenden Schritte, um mögliche Probleme mit dem Gerät zu beheben:

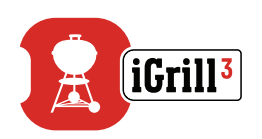

- Stelle sicher, dass das iGrill 3 via Bluetooth<sup>®</sup> mit deinem Mobilgerät verbunden und der Temperaturfühler ordnungsgemäß mit der Einheit verbunden ist.
- Drücke auf die Home-Taste deines Mobilgeräts.
- Nun befindest du dich auf dem Startbildschirm. Drücke die Home-Taste zweimal. Damit zoomst du aus dem Startbildschirm heraus und dir werden alle aktiven Apps auf deinem Mobilgerät angezeigt.
- Suche nach der Weber iGrill-App.
- Wische die Weber iGrill-App nach oben, um die laufende Sitzung zu beenden.
- Drücke auf die Home-Taste deines Mobilgeräts, um die Ansicht zu schließen.
- Öffne die Weber iGrill-App erneut, indem du auf das Symbol auf dem Startbildschirm tippst.

Wenn nun noch immer ein Problem besteht, wende dich bitte an unser iGrill-Supportteam.

## Wenn ich die Weber iGrill-App auf meinem Android<sup>™</sup>-Gerät verwende, treten Probleme auf.

#### Für die Weber iGrill-App benötigst du die Android<sup>™</sup>-Version 4.3 (oder neuer).

Wenn bei dem Verwenden der Weber iGrill-App für Android™ Probleme auftreten, befolge die folgenden Schritte, um mögliche Probleme mit dem Gerät zu beheben:

- Stelle sicher, dass das iGrill 3 via Bluetooth<sup>®</sup> mit deinem Android<sup>™</sup>-Gerät verbunden und der Temperaturfühler ordnungsgemäß an die Einheit angeschlossen ist.
- Öffne den Anwendungsmanager und schließe die Weber iGrill-App.
- Öffne die Weber iGrill-App erneut, indem du auf das App-Symbol tippst.

Wenn nun noch immer ein Problem besteht, wende dich bitte an unser iGrill-Supportteam.

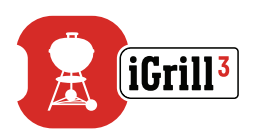

#### Mir steht kein Mobilgerät zur Verfügung, mit dem ich mein iGrill 3 verbinden kann. Kann ich es trotzdem verwenden?

Nein, denn das iGrill 3 verfügt über keinen eigenen Bildschirm zum Anzeigen der Temperaturwerte. Daher sind für den Gebrauch auch die Weber iGrill-App und ein kompatibles Mobilgerät mit Bluetooth® Smart erforderlich.

#### Was kann ich unternehmen, wenn Verbindungsprobleme auftreten?

Sollte der erste Verbindungsaufbau zu lange dauern oder fehlschlagen, überprüfe bitte, ob die Weber iGrill-App aktiv ist, um eine Verbindung mit deinem iGrill 3 herzustellen. Die Weber iGrill-App sorgt für die Verbindung mit dem iGrill 3. Das iGrill 3 wird erst im Bluetooth®-Menü deines Geräts angezeigt, wenn es mit der App verbunden wurde. Die Weber iGrill-App kannst du im App Store® oder im Google Play<sup>™</sup> Store herunterladen.

iPhone<sup>®</sup>, iPad<sup>®</sup> oder iPod touch<sup>®</sup>:

Sollte der Verbindungsaufbau zu lange dauern oder fehlschlagen, gehe zu den Bluetooth<sup>®</sup>-Einstellungen deines Geräts und wähle die (i)-Option neben dem iGrill 3 aus. Jetzt kannst du zum Verbinden deines Geräts folgendermaßen fortfahren:

- Wähle "Gerät ignorieren" aus.
- Schließe das Einstellungs-Menü.
- Schließe die Weber iGrill-App.
- Öffne erneut die Weber iGrill-App.

Android™-Geräte:

Sollte der Verbindungsaufbau zu lange dauern oder fehlschlagen, tippe unten in der App auf "More" und dann auf "Support". Gehe dann auf "Restart Android™ Bluetooth®" und anschließend auf "Restart", um die Bluetooth®-Verbindung auf deinem Android™-Gerät zurückzusetzen. Öffne den Anwendungsmanager und schließe die Weber iGrill-App. Jetzt kannst du zum Verbinden deines Geräts folgendermaßen fortfahren:

- Öffne die Weber iGrill-App erneut, indem du auf das Symbol der Weber iGrill-App tippst.
- Tippe oben in der App auf das iGrill-Symbol, damit alle verfügbaren Geräte angezeigt werden.
- Tippe auf das iGrill 3 und warte, bis eine Verbindung hergestellt wird.

Wenn nun noch immer ein Problem besteht, wende dich bitte an unser Kundensupport-Team.

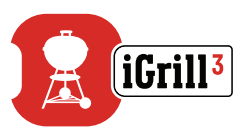

# Haftungsausschluss

Diese App ist nicht für eine Verwendung durch Personen (einschließlich Kindern) mit eingeschränkten körperlichen, sensorischen bzw. mentalen Fähigkeiten oder mangelnder Erfahrung bzw. fehlenden Kenntnissen gedacht, sofern diese nicht beaufsichtigt werden oder unterwiesen worden sind.

Kinder sollten beaufsichtigt werden, damit sie nicht mit dem Gerät spielen.

Für ausführliche Anweisungen zur Weber iGrill-App kannst du die Bedienungsanleitung von unserer Website unter www.weber.com/igrilldoc herunterladen.

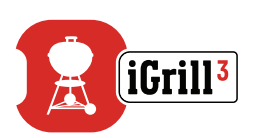

# Vorschriften

### EC Declaration of Conformity:

- Brand Name: Weber Model Name: iGrill 3 Model Number: 7205 Product Description: Bluetooth Wireless Grilling Thermometer
- 2. Manufacturer: Weber-Stephen Products LLC Address: 1415 S Roselle Road, Palatine IL, 60067, USA
- **3.** We, company Weber-Stephen Products LLC, located at 1415 S Roselle Road, Palatine IL, 60067, USA, issue this declaration of conformity under our sole responsiblity.
- 4. Object of the Declaration: Weber iGrill3 which contains a transmitter, two probes, battery pack and three (AA) alkaline batteries.
- 5. The object of the declaration described above is in conformity with the relevant Union harmonization legislation:

Directive 2014/53/EC Radio Equipment Directive (RED)

#### Safety/Health

Directive 2012/19/EC Waste Electrical and Electronic Equipment (WEEE)

Directive 2011/65/EC Restriction of Hazardous Substances in EEE (RoHS 2)

Regulation No 1907/2006 Registration, Evaluation, Authorisation and Restriction of Chemicals (REACH)

Regulation (EC) No 1935/2004 Materials and Articles Intended to Come into Contact with Food Council of Europe Resolution CM/Res (2013)9 on Metals and Alloys Used in Food Contact Materials and Articles

#### 6. Harmonized standards:

#### Safety/Health:

EN 60950-1:2006+A11:2009+A1:2010+A12:2011 EN 62479:2010

#### EMC:

EN 301 489-17 V2.2.1:2012-09 EN 301 489-1 V1.9.2:2011-09 EN 55014-1:2006+A1:2009+A2:2011 EN 55014-2:1997+A1:2001+A2:2008

#### Radio:

EN 300 328 V1.8.1:2012-06

- 7. N/A
- 8. The object of this declaration functions using software and a smart device enable app to which the software connects.
- 9. Signed for and on behalf of Weber-Stephen Products LLC Palatine, IL USA on 2 June 2017

app N. The Bri 02/06/2017

Ralph N. Ten Bruin, Director Global Regulatory Affairs